# SVG レファレンス

SVG1.0の仕様

W3C Candidate Recommendation 02 Nov. ¥2000より

|           | 要素名              | 要素の内容                           |
|-----------|------------------|---------------------------------|
| コンテナー機能など | svg              | SVG ドキュメントの宣言                   |
|           | title            | タイトルの記述                         |
|           | desc             | コメントの記述                         |
|           | g                | 表示要素のグルーピング                     |
|           | defs             | 参照要素のためのコンテナー宣言                 |
|           | symbol           | コンテナーの中にある複数の表示要素のグルーピング化       |
|           | use              | defs の中にある表示用コンテナーの要素参照         |
|           | tref             | defs の中にあるテキスト用コンテナーの要素参照       |
| 基本機能      | rect             | 四角形(角の丸いものも含む)の描画               |
|           | circle           | 円の描画                            |
|           | ellipse          | 楕円の描画                           |
|           | line             | 線の描画                            |
|           | polyline         | 折れ線の描画                          |
|           | polygon          | 多角形の描画                          |
|           | path             | 汎用的な描画要素                        |
|           | text             | テキストの表示                         |
|           | tspan            | テキストの部分修飾                       |
|           | textPath         | path で指定された線上へのテキスト表示           |
|           | image            | イメージの表示                         |
|           | а                | リンクの設定                          |
| アニメーション機能 | animate          | 描画要素のアニメーション指定                  |
|           | set              | アニメーションのための XML や CSS の属性値の設定変更 |
|           | animateMotion    | path に沿って描画要素の移動                |
|           | animateColor     | 描画要素の色変更                        |
|           | animateTransform | transform による描画要素の移動・変形         |

フィルタ機能は省略してあります。

注意点

SVG中に日本語を埋め込む場合、そのファイルはユニコードで保存しなければならない。

<svg> SVG ドキュメントの宣言

SVG ドキュメントはこの要素の中に記述します。この要素の宣言に先立ち、DOCTYPE の宣言も必要になります。 また SVG ドキュメントの宣言に留まらず、表示エリアの定義を行います。この例では幅 12cm、高さ 7cm を SVG の表示エリアとします。

<?xml version="1.0"?> <!DOCTYPE svg PUBLIC "-//W3C//DTD SVG 20001102//EN"

"http://www.w3.org/TR/2000/CR-SVG-20001102/DTD/svg-20001102.dtd"> <svg width="12cm" height="7cm">

• • • • • • •

</svg>

<title>、<desc> タイトルやコメントの記述

HTML や XML でのメッセージの記述は、<!-- -->の中に行います。SVG も同様の記述でメッセージが記述できます。SVG では、これ以外に title と desc が用意されています。これらの要素は、属性として名前空間が指定できるため、外部の XML 概念を記述することができます。title や dese 要素で括られた内容に対して SVG は、何の作用もしません(表示処理の対象外)。

<desc xmlns:mydoc="http://example.org/mydoc">

<mydoc: title>This is an example SVG file</mydoc: title>

<mydoc:para>The global description uses markup from the

<mydoc:emph>mydoc</mydoc:emph> namespace.</mydoc:para>

</desc>

<g>> 表示要素のグルーピング

この要素は、HTML での DIV 要素と同じ働きをします。この要素で括られた範囲にある描画要素に対して属性を与え、一つのグループとして扱えるようにします。次の例では、2つの rect 要素に対して、fill:red のスタイル属性を与うえることができます。

<g id="group1" style="fill:red">

<rect x="1cm" y="1cm" width="1cm" height="1cm" />

<rect x="3cm" y="1cm" width="1cm" height="1cm" />

</g>

<defs>、<use> 参照要素のためのコンテナー宣言とその参照

defs 要素はいくつかの場所で参照される描画要素をテンプレートとして定義し、use 要素によってそのテンプレートが参照されます。この例では、rect 要素の id が参照元、参照側のインターフェイスになります。この rect では幅、高さが定義され、参照された場合、表示座標属性が付加されて、四角形を表示されます。

<defs>

```
<rect id="MyRect" width="60" height="10"/>
```

</defs>

<use x="20" y="10" xlink:href="#MyRect" />

<symbol> 複数の表示要素のテンプレート宣言

複数の描画要素を一塊として扱えるよう、defs 要素の中でテンプレート宣言を行います。この例では、2つの赤丸を use 要素で指定する座標に表示します。

<defs>

</symbol>

</defs>

<use x="20" y="10" xlink:href="#MyCircle" />

<tref> テキストコンテナーの宣言

上記では描画要素のテンプレート化しました。テキストも同様にテンプレート化できます。テンプレート化したテ キストの参照は tref 要素によって行います。

<defs>

<text id="Confidential">極秘資料</text>

</defs>

```
<text x="1cm" y="2cm" style="font-size:30pt; fill:red; font-family:'MS Gothic'">
<tref xlink:href="#Confidential"/>
```

</text>

### <rect> 四角形の描画

四角形の描画は rect 要素によって行います。指定する属性は、開始座標、幅、高さ、それにスタイル情報です。この例では縁が幅4のスカイブルーで、中がグリーンの大きな四角形を描画します。rx、ry によって角を丸くすることもできます。

<rect x="5" y="5" width="690" height="490"

style="fill:green; stroke:skyblue; stroke-width:4" />

<circle> 円の描画

円の描画は circle 要素によって行います。指定する属性は円の中心座標、半径、それにスタイル情報です。この例では半径 80 の青丸を(300,100)を中心として描きます。

<circle cx="300" cy="100" r="80" style="fill:blue" />

<ellipse> 楕円の描画

楕円の描画は ellipse 要素によって行います。指定する属性は、楕円の中心座標、x 径、y 径、それにスタイル情報です。この例では x 径 80、y 径 50 のピンクの楕円を(150,200)を中心として描きます。

<ellipse cx="150" cy="200" rx="80" ry="50" style="fill:pink" />

line> 線の描画

線の描画は line 要素によって行います。指定する属性は、開始座標、終了座標、それにスタイル属性です。この例

では(200,10)から(10,200)まで赤い線を描きます。

x1="200" y1="10" x2="10" y2="200" style="stroke:red" />

<polyline> 折れ線の描画

折れ線の描画は polyline 要素によって行います。指定する属性は、結ぶ点の座標列とスタイル情報です。この例では points で指定された座標列を線幅3の緑色線を描きます。

<polyline points="10,10 20,50 80,100 140,40 200,200"</pre>

style="fill:none; stroke:green; stroke-width:3" />

<polygon> 多角形の描画

多角形の描画は polygon 要素によって行います。指定する属性は、多角形頂点の座標列とスタイル情報です。この 例では points で指定された座標を多角形の頂点とし、線幅3で紺色の縁取りで、スカイブルーで塗られた多角形を 描きます。

<polygon points="210,100 320,150 380,100 340,240 300,200"</pre>

style="fill:skyblue; stroke:navy; stroke-width:3" />

<path> 汎用的な描画要素

この要素は汎用的な描画要素で、線の描画、多角形の描画、曲線(二次ベジェ、三次ベジェ、円弧)の描画ができます。

線を描く

<path d="M 100 100 L 200 200 L 200 100"/></path d="M 100,100 L 200,200 L 200,100"/></path d="M 100 100 L 200 200 200 100"/></path d="M100 100L200 200 200 100"/>
上記のコードはいずれも (100,100)から(200,200)を通り、(200,100)まで線を描きます。

<path d="M 100 100 L 200 200 v -100"/> このコードも同じように表示します。V は垂直方向、h は水平方向の移動を示します。

<path d="M 100 100 L 200 200 L 200 100 z"/> このコードは(100,100)から(200,200)、(200,100)を通る閉領域を描きます。

曲線を描く

三次ベジェ曲線

<path d="M 100,200 C 100,100 250,100 250,200"/> このコードは,(100,200)から(250,200)まで、(100,100)と(250,100)を制御点と して、三次ベジェ曲線を描きます。

<path d="M 100,200 C 100,100 250,100 250,200 S 400,300 400,200"/>

上記の曲線に続き、(250,200)から(400,200)まで、同じパターンで一つ目の制御点 を想定し、もう一つ制御点(400,300)から生成する三次ベジェ曲線を描きます。

二次ベジェ曲線

<path d="M200,300 Q400,50 600,300 T1000,300"/> (200,300)から(400,50)を通り(600,300)まで二次ベジェ曲線を描きます。 この曲線と同じパターンで(1000,300)まで二次ベジェ曲線を描きます。

## 円弧を描く

<path d="M 125, 75 A 100,50 0 0 0 225,125"/>
(125,75)から(255,125)まで、長径 100,50 の楕円で、小さい弧でマイナス方向の
円弧を描きます。
0 0 0 はそれぞれ、回転角、large-arc-flag、sweep-flag である。large-arc-flag
が 0 のとき小さい方の円弧、1 のとき大きい方の円弧が指定される。sweep-flag が
0 のときマイナス方向の円弧、1 のときプラス方向の円弧が指定される。

<text> テキストの表示

テキストの表示は text 要素によって行います。指定する属性は、表示位置、スタイル情報で、子供要素として、 表示するテキストを記述します。この例では MS ゴシックのフォントサイズ 16 で"おはよう"を(10,10)の位置に 表示します。

<text x="10" y="10" style="font-size:16; font-famly:'MS Gothic'">おはよう</text>

### <tspan> テキストへの部分修飾

テキストの一部を修飾するとき、tspan 要素を用います。指定する属性は表示位置を x,y で指定し、修飾したい属 性をスタイル属性によって指定します。この例は"東京都新宿区河田町"の中で、"新宿区"を緑色し、他の文字列は 黒色で表示します。スタイル情報は tspan 要素の中に留まり、それ以降は前段の要素のスタイル情報が継承されます。

<text>東京都

<tspan style="fill:green">新宿区</tspan> 河田町

</text>

下のコードのように指定すると、テキストの6文字をxで指定する間隔で表示します。<br/><tspan x="10 20 30 40 50 60" y="50">東京都新宿区</tspan>

```
このコードは"新宿区"だけを5ドット上に書くような指定になっています。その指定はdx,dy
属性で行います。
<text>東京都
```

```
<tspan dy="-5" >新宿区</tspan><tspan dy="5"/>
河田町
```

</text>

<textPath> テキストの曲線上への表示

テキストを指定した曲線上に乗せて表示するとき、textPath 要素によって行います。指定する属性は、defs 要素 で指定した曲線情報を xlink: href で参照するだけです。SVG はユニコードをベースにしているため、記述する日本 語もユニコードでなければ表示されません。また、フォントの種類は、Windows では MS ゴシック、Mac では osaka フォントに限られます。

<defs>

</defs>

<text style="font-family: 'MS Gothic'; font-size: 42.3333; fill: blue">

<textPath xlink:href="#MyPath">

私の名前は大坂哲司です。

</textPath>

</text>

<image> イメージの表示

イメージの表示は image 要素によって行います。指定する属性は、表示位置、表示領域の幅、高さ、それに xlink: href で参照ファイルを指定します。この例では表示位置(100,100)から表示領域 400,300 に、参照ファイルを表示しま す。

<image x="100" y="100" width="400" height="300"

xlink:href="http://localhost/duke.gif" />

<a> リンクの埋め込み

リンクは<a>要素によって行います。参照するリンク先は xlink: href で指定します。<a>要素で括られたテキス トや図形をクリックすると、指定のリンク先に飛んでいきます。この例では赤丸をクリックすると、W3C のサイト へ行きます。

<a xlink:href="http://www.w3.org">

<circle cx="250" cy="150" r="10" style="fill:red"/>

</a>

<animate> 描画要素のアニメーション指定

描画要素へのアニメーション指定は<animate>によって行います。指定する属性は次の通りです。attributeType はアニメーションさせる属性の種類を指定します。指定は"XML"、"CSS"、と"auto"です。"XML"はXMLの属性を 示し、"CSS"はCSSのスタイル属性を示し、"auto"は両者の自動判定を示します。attributeName はアニメーショ ンさせる属性名を指定します。この属性に対して、具体的な変量は form、to で指定します。begin で開始時間、dur で表示時間、fill で表示終了後の状態を指定します。fill には表示状態を残す"freeze"と非表示にする"remove"があ ります。repeatCount で表示回数を指定します。無限に繰り返す場合、repeatCount="indefinite"とします。この 例では、幅 300、高さ 100 の黄色い四角形に対して、5 秒間で幅を 300 から 800、高さを 100 から 300 と変化さ せる指定を行っています。

<rect x="300" y="100" width="300" height="100" style="fill:rgb(255,255,0)" >

<animate attributeName="width" attributeType="XML"

begin="0s" dur="5s" fill="freeze" from="300" to="800" />

<animate attributeName="height" attributeType="XML"

begin="0s" dur="5s" fill="freeze" from="100" to="300" />

</rect>

<set> アニメーションのためのパラメータ設定

描画要素の非数値属性やスタイル属性の変更は<set>によって行います。指定する属性は<animate>とほぼ同じです。この例では、半径5の緑色円を非表示でセットします。SVGドキュメント表示から6秒後、この円を表示し、 半径を5から80まで5秒間で表示します。

<circle cx="100" cy="150" r="5" style="fill:green; visibility:hidden">

<set attributeName="visibility" attributeType="CSS" to="visible"

begin="6s" dur="5s" fill="freeze" />

<animate attributeName="r" attributeType="XML"

begin="6s" dur="5s" fill="freeze" from="5" to="80"/>

</circle>

<animateMotion> path に沿った描画要素の移動

描画要素を指定した path 上で移動させる場合 < animateMotion > によって行います。指定する属性は < animate > の属性に、path の記述と描画要素に対する回転の指定が追加されます。この例では、テキストの初期位置を (1000,280) に置き、水平方向に-2000 までを 3 秒で移動させます。この path は単純ですが、複雑な曲線を指定す ると、その上を巧みに移動します。

<text style="font-family: 'MS Gothic'; font-size: 60; fill: blue">

私の名前は<tspan style="fill:green">大坂</tspan>です。

<animateMotion dur="3" repeatCount="indefinite"

path="M 1000 280 h-2000" rotate="0" />

</text>

<animateColor> 描画要素の色変更

指定し時間の中での色変は<animateColor>によって行います。指定する属性は<animate>と同じです。色の指 定は value によって行うこともできます。value="yellow; orange; yellow; "と指定すると、黄色からオレンジ色か ら黄色と変化させることができます。

<text style="font-family: 'MS Gothic'; font-size: 60; fill: blue">

私の名前は<tspan style="fill:green">大坂</tspan>です。

<animateMotion dur="3" repeatCount="indefinite"

path="M 1000 280 h-2000" rotate="0" />

<animateColor attributeName="fill" attributeType="CSS"

from="rgb(0,0,255)" to="rgb(255,0,0)"

dur="3s" repeatCount="indefinite" />

</text>

## <animateTransform> transform による描画要素の移動・変形

<animateTransform attributeName="transform" attributeType="XML"

type="rotate" from="-30" to="0" begin="3s" dur="6s" fill="freeze" />

<animateTransform attributeName="transform" attributeType="XML"

type="scale" from="1" to="3" additive="sum"

begin="3s" dur="6s" fill="freeze" />